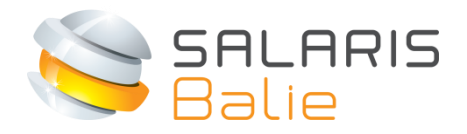

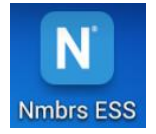

# HANDLEIDING ZELFSERVICE WERKNEMER

| 1 | Login en wachtwoord kiezen                                                                                                    | 2                          |
|---|----------------------------------------------------------------------------------------------------|----------------------------|
| 2 | Punctionaliteiten                                                                                                    | 4                          |
| 3 | <ul> <li>2.1 Persoonlijke gegevens</li> <li>2.2 Loonstroken per periode</li> <li>2.3 Documenten</li> <li>2.4 Verlofoverzicht bedrijf</li> <li>Verlof aanvragen</li> </ul> | 4<br>5<br>5<br>5<br>5<br>5 |
| 4 | 3.1 Tijd-voor-tijd<br>Verlof intrekken / annuleren                                                                                                    | 7<br>8                     |
| 5 | Mutatieformulieren                                                                                                    | 8                          |
| 6 | Declaraties                                                                                                    | 9                          |
| 7 | Acties                                                                                                    | 10                         |
| 8 | 3 Nmbrs® App                                                                                                    | 11                         |

Welkom bij Salarisbalie. Met deze handleiding hopen we je soepel wegwijs te maken op www.salarisbalie.nmbrs.nl Mocht je vragen hebben, stuur dan een e-mail naar info@salarisbalie.nl met je naam en telefoonnummer en we nemen snel contact met je op.

→ En download de Nmbrs ESS app! (zie Hoofdstuk 8)

## 1 Login en wachtwoord kiezen

#### Zelfservice-login

Je werkgever heeft je toegang gegeven tot Zelfservice. Je ontvangt een automatisch gegenereerd email bericht om je account te activeren:

#### Welkom bij Salarisbalie.nl

U of uw werkgever heeft de salarisadministratie uitbesteed aan Salarisbalie. U krijgt daarom een inlog account. Hiermee heeft u altijd toegang tot uw digitale documenten zoals salarisstroken en jaaropgaven. Voor salarisinhoudelijke vragen of wijziging van het e-mail adres is de werkgever ons aanspreekpunt.

#### Bedrijfsnaam

Uw gebruikersnaam is: <u>xxxxxx@xxxx.nl</u> (jouw e-mail adres)

Click here to activate your Salarisbalie.nl-account.

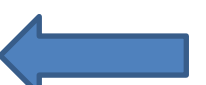

*Wij vertrouwen er op u hiermee voldoende te hebben geïnformeerd. Met vriendelijke groet,* 

Salarisbalie B.V.

Ronald van der Maarel ronald@salarisbalie.nl

Klik op de link om je account te activeren. **Kies vervolgens zelf een wachtwoord en pincode.** Voer deze 2x in en klik op Wachtwoord opslaan/Save password.

| SALARIS<br>Balie                                                          |                                                                                            |
|---------------------------------------------------------------------------|--------------------------------------------------------------------------------------------|
|                                                                           | Set new Salarisbalie.nl<br>password<br>Your account is activated. Please set the password. |
|                                                                           | Password Confirm password Save Password                                                    |
| Pincode:                                                                  |                                                                                            |
| Pincode vergeten?                                                         | Volgende                                                                                   |
| Vul uw email adres in om uw<br>uw nieuwe pincode via email<br>Emailadres: | pincode te resetten. U ontvangt                                                            |
|                                                                           | Pincode resetten                                                                           |

Je kunt vervolgens inloggen met de in de ontvangen e-mail toegekende gebruikersnaam en het zojuist gekozen wachtwoord met pincode:

| SALARIS<br>Balie | 5                                            |
|------------------|----------------------------------------------|
|                  | Welkom bij Salarisbalie.nl                   |
|                  | Emailadres<br>Wachtwoord<br>Forgot password? |

## 2 Functionaliteiten

Met Zelfservice heb je toegang tot de volgende functionaliteiten:

- Inzage en deels wijzigen van de persoonlijke gegevens
- Loonstroken per periode en jaaropgave na afloop van de laatste loonrun
- Aanvragen van verlof
- Indienen van declaraties (optioneel)
- Eventueel door de werkgever beschikbaar gestelde documenten
- Verlofoverzicht van je afdeling
- Verlofoverzicht van de hele onderneming
- Verjaardagen van je collega's

De onderdelen die je zelf wilt zien, kan je rechts aanpassen bij 'Bewerken'.

De blokken ('Dashlets') kan je verschuiven naar wat jij prettig vindt.

|                                         |                          |                      |        |       |            |                            | Bewerken   |
|-----------------------------------------|--------------------------|----------------------|--------|-------|------------|----------------------------|------------|
| Persoonlijke gegevens                   | Verlof                   |                      |        |       | Verjaarda  | gen afdeling               |            |
| Henk van Vliet (46)                     | Туре                     | Opname               | Opbouw | Saldo | Er zijn ge | en verjaardagen deze week. |            |
| ronald@salarisbalie.nl                  | Bijzonder verlof         | 48,00                | 0,00   | 92,26 |            |                            |            |
| Partner: Geen partnergegevens bekend    | 111                      | 0,00                 | 0,00   | 0,00  | Verjaarda  | gen bedrijf                |            |
| Kinderen: Geen                          | Verlof aa                | nvragen              |        |       | Datum      | Naam                       | Leeftijd   |
| Adres: Vondellaan 24<br>3521 GD Utrecht |                          |                      |        | meer  | 15-06      | Fiona de Dwillem           | 41         |
| Banknr.: IBAN NL80ABNA0415651492        | Verlofoverzicht afdeling |                      |        |       |            |                            |            |
| meer                                    | Er zijn geen medewerken  | s met verlof vandaag | ξ.     |       | Tijdregist | ratie                      |            |
| Loonstroken per periode                 |                          |                      |        | meer  |            |                            | Zaterdag   |
| 🖕 Jaar: 2016                            | Verlofoverzicht bedrijf  |                      |        |       |            |                            | ** 00 K040 |
| - 2016-1-M                              |                          |                      |        |       |            |                            | +          |
| - 2016-2-M                              |                          |                      |        | meer  |            |                            | meer       |
| - 2016-4-M                              |                          |                      |        |       |            |                            |            |
| 2016-5-M                                |                          |                      |        |       |            |                            |            |

#### 2.1 Persoonlijke gegevens

Klik in de dashlet persoonlijke gegevens op 'Meer....>>'.

Je ziet hier je persoonlijke gegevens waarvan je deels direct wijzigingen kunt invoeren (kinderen en partner gegevens). Deze gegevens zijn niet verplicht nodig voor een correcte salarisberekening. Wijzigingen in adres, bankgegevens, waarschuwingsadres etc kan je doorgeven via mutatie-formulieren.

## 2.2 Loonstroken per periode

In de dashlet (interactieve) loonstroken per periode staan de loonstroken en jaaropgaaf per jaar weergegeven en kan je altijd raadplegen, elders opslaan of uitprinten. Je werkgever kan een opmerking plaatsen of een bijlage bij een looncode toevoegen, welke je hier kunt downloaden. Op een geprinte loonstrook zie je natuurlijk geen bijlage.

| Netto                               |                                                    |           |
|-------------------------------------|----------------------------------------------------|-----------|
| 5101 Declaratie onkosten (onbelast) | 76,83                                              | 76,83     |
| 5155 Reiskosten woon-werk           | 77.86                                              | 77,86     |
| 5220 Inhouding bekeuring            | 🛨 į 90,00                                          | -90,00    |
|                                     | 3354,69 1215,81                                    |           |
| Totalen                             | Opmerking : Graag een beetje op je snelheid letten |           |
| 9900 Totaal netto                   | L 100,00                                           | 2138,88 🖵 |

#### 2.3 Documenten

Wanneer je werkgever hier gebruik van maakt tref je in dit Dashlet documenten aan zoals:

- Arbeidsovereenkomst(en)
- Lease overeenkomst
- Personeelshandboek
- Loonbelastingverklaring

### 2.4 Verlofoverzicht bedrijf

Wanneer je werkgever hier gebruik van maakt, staan hier de geplande verlof perioden van alle collega's .

| /erlof collega's             |                                                                                    |
|------------------------------|------------------------------------------------------------------------------------|
|                              |                                                                                    |
| Datum: 20 💌 juli 💌           |                                                                                    |
|                              | wodovr za zo madi wodovr za zo madi wodovr za zo madi wodovr za zo madi wodov      |
| Medewerker                   | 1 2 3 4 5 6 7 8 9 10 11 12 13 14 15 16 17 18 19 20 21 22 23 24 25 26 27 28 29 30 3 |
| 1   Henk van den Berg        |                                                                                    |
| 2   Barry Mollen             |                                                                                    |
| 3   Elly de Jong             |                                                                                    |
| 4   Harry de Rooij           |                                                                                    |
| 5   Bob de Bouwer            |                                                                                    |
| 6   Johnny Mulder            |                                                                                    |
| 7   Joke Borger - Lansbergen |                                                                                    |
| 8   Bas de Goeij             |                                                                                    |
| 10   Willem van Kooten       |                                                                                    |
| 11   Tim Zwinkels            |                                                                                    |
| 12   Shirley van der Laan    |                                                                                    |
| 13   Stan Willemsen          |                                                                                    |
| 14   Stef Bos                |                                                                                    |

## 3 Verlof aanvragen

Wanneer je werkgever deze registratie in Zelfservice bijhoudt, kan je hier Verlof aanvragen. Er wordt automatisch rekening gehouden met je werkrooster, de Feestdagen, tijdelijk contract.

Om een verlofaanvraag of Tijd-voor-Tijd (TvT) verzoek te doen klik je op de groene button 'Verlof aanvragen':

| Verlof           |          |        |       |
|------------------|----------|--------|-------|
| Туре             | Opname   | Opbouw | Saldo |
| Verlof           | 48,00    | 0,00   | 92,26 |
| Bijzonder verlof | 0,00     | 0,00   | 0,00  |
| TvT              | 0,00     | 0,00   | 0,00  |
| Verlof aa        | anvragen |        |       |
|                  |          |        | meer  |

Je voert de gewenste verlof periode in en geeft eventueel een omschrijving mee. Wanneer het aantal uren ontoereikend is verschijnt er een geel uitroepteken. De aanvraag kan echter wel worden verzonden. Je vraagt het verlof aan door op de groene button opslaan te klikken waarna je werkgever of leidinggevende een e-mail bericht met je verzoek ontvangt om goed- of af te keuren.

Het systeem houdt vanzelf rekening met het bij ons bekende werkrooster en feestdagen.

Het Totaal Uren kan je aanpassen als je bijvoorbeeld maar een halve dag opneemt.

| Groep:          | Verlof   | Ŧ        |
|-----------------|----------|----------|
| Soort:          | Opname   |          |
| Startdatum :    | 01-05-20 | 0,00     |
| t/m Einddatum : | 15-06-20 | 8,00     |
| Totaal Uren:    | 200,00   | <u> </u> |
| Omschrijving:   |          |          |
|                 |          |          |

Bij "Meer..." is in het verlofoverzicht de status van de verlof aanvraag te zien.

| Jaar: 2            | •         |          |                 |                  |                       |                           |
|--------------------|-----------|----------|-----------------|------------------|-----------------------|---------------------------|
| OverzidM           | - Depi    | nsaldo   |                 |                  |                       |                           |
| Verlat             |           |          |                 |                  |                       |                           |
| + Veriof Opname    |           |          |                 |                  |                       | + Verlof opbouw           |
| Soort              | Standatum | Enddatum | Omschrijving    |                  | Gren                  | Status                    |
| Opname             | 6-5-20    | 19-5-20  |                 |                  | -8,00                 | Algewearen                |
| Opname             | 23-5-20   | \$1+5+20 |                 |                  | 48,00                 | Angevrage +               |
| Depresation: 140,2 | 16        |          | Oppenomen: 0,00 | Opprissed, 0,00  | Huidige Saldo: 140,25 |                           |
|                    |           |          |                 |                  |                       |                           |
| Sprander verlaf    |           |          |                 |                  |                       |                           |
| + Suzonder verfol  | f Opname  |          |                 |                  |                       | + Bijzonder verlof opbouw |
| Seginaaldo: 0,00   |           |          | Opgenomen: 0,00 | Opgebouwel: 0,00 | Huidige Salds: 0,00   |                           |
|                    |           |          |                 |                  |                       |                           |
| TeT.               |           |          |                 |                  |                       |                           |
| + TVT Opname       |           |          |                 |                  |                       | + TvT opbouw              |
| Beginsalds: 0,00   |           |          | Oppenomen: 0,00 | Cogebouwell 0,00 | Huidige Salds: 9,99   |                           |

Wanneer de aanvraag is geaccepteerd (of afgekeurd) ontvang je een e-mail bericht en wordt het verlof overzicht bijgewerkt.

#### 3.1 Tijd-voor-tijd

Als je extra uren hebt gewerkt, dan selecteer je de verlofgroep Tijd-voor-tijd en voert een <u>negatief</u> aantal uren in. Dit verhoogt je saldo zodra de werkgever dit heeft goedgekeurd.

| Groep:          | Tijd-voor-tijd 🔻    |
|-----------------|---------------------|
| Soort:          | Opname              |
| Startdatum :    | 03-05-20            |
| t/m Einddatum : | 03-05-20            |
| Totaal Uren:    | -5,00               |
| Omschrijving:   | Project X afgemaakt |

Na goedkeuring zijn de uren bijgeschreven en kunnen deze later worden opgenomen.

| verior           |        |        |        |
|------------------|--------|--------|--------|
| Туре             | Opname | Opbouw | Saldo  |
| Verlof           | 0,00   | 0,00   | 180,07 |
| Tijd-voor-tijd   | -5,00  | 0,00   | 5,00   |
| Bijzonder verlof | 0,00   | 0,00   | 0,00   |

Zoals je misschien weet, is er verschil tussen Wettelijk Verlof (20 dagen, vervalt per 1 juli komend jaar) en Bovenwettelijk Verlof (rest, vervalt na 5 jaar). Het systeem boekt automatisch de eerst vervalbare dagen af. Hier hoef je niets aan te doen.

## 4 Verlof intrekken / annuleren

|              |                  | + >         | erlof opbou |
|--------------|------------------|-------------|-------------|
|              | Uren             | Status      |             |
|              | 8,00             | Aangevraagd | +           |
| Huidige Sald | o: <b>-16,00</b> | Алл         | ileren      |

Wanneer je een verlofaanvraag hebt gedaan, kan deze alleen worden ingetrokken indien deze nog niet is goed- of afgekeurd.

Hierna kan alleen je werkgever de aanvraag afkeuren of aan Salarisbalie vragen om de goedkeuring te verwijderen.

## 5 Mutatieformulieren

Via Mutatieformulieren is het mogelijk zelf wijzigingen in te voeren in:

- Adres
- Loonheffingskorting (je bent bij wijziging verplicht een nieuwe loonbelastingverklaring in te vullen, ondertekenen en te uploaden)
- Bankrekening (IBAN nummer)
- Persoonlijke gegevens, zoals burgerlijke staat, waarschuwingsadres, telefoonnummers en e-mail adressen

Na het invoeren van de wijzigingen kan je de ingevoerde gegevens bekijken en verzenden. Je werkgever kan deze vervolgens verwerken waarna je een bevestigingsmail ontvangt.

| Mutatieformulieren             |      |
|--------------------------------|------|
| Wijziging aanvragen            |      |
| Wijzig Rooster                 | >    |
| Wijzig Adres                   | >    |
| Wijzig Loonheffingskorting     | >    |
| Wijzig Bankrekening            | >    |
| Wijzig Persoonlijke informatie | >    |
| Declaratieformulier            | >    |
| L                              |      |
|                                | meer |

## 6 Declaraties

Wanneer je werkgever je toegang verstrekt tot het declaratieproces kan je door middel van de mutatieformulieren tevens gebruik maken van het declaratieformulier.

| Mutatieformulieren             |   |
|--------------------------------|---|
| 🖶 Wijziging aanvragen          |   |
| Wijzig Rooster                 | > |
| Wijzig Adres                   | > |
| Wijzig Loonheffingskorting     | > |
| Wijzig Bankrekening            | > |
| Wijzig Persoonlijke informatie | > |
| Declaratieformulier            | > |
|                                |   |

Je kiest het soort declaratie en voert het bedrag in. Desgewenst geef je een beschrijving mee. Je voegt de documenten / facturen toe welke betrekking hebben op de declaratie en je klikt vervolgens op de button 'Volgende'.

|                                         |                    | Declaratiefo               | ormulier |            |                         |            | ×       |
|-----------------------------------------|--------------------|----------------------------|----------|------------|-------------------------|------------|---------|
|                                         |                    | Soort:<br>Bedrag:          |          | Declaratio | e onkosten (onbelast)   | •          |         |
|                                         | meer »             | Beschrijving:              |          | Diverse    | onkosten, zie sp        | ecificatie |         |
|                                         |                    | Datum:                     |          | 02-05-20   |                         |            |         |
|                                         |                    | Bijlagen:                  |          |            | Sleep bestanden hier of | blader     |         |
| Dropbox > Demomap >                     |                    |                            |          | v Ö        | Zoeken in Demomap       | ×<br>م     |         |
| euwe map                                |                    |                            |          |            |                         |            |         |
| <ul> <li>Naam</li> <li>Datum</li> </ul> | ř                  | Туре                       | Grootte  | Labels     |                         |            |         |
| Declaratie demo                         | 14:03 I<br>12:04 J | Bestandsmap<br>JPG-bestand | 211 kB   | 8          |                         |            | olgende |

In het vervolgscherm kan je eventueel nog een opmerking plaatsen en vervolgens klik je op 'Verzenden'. Het declaratieverzoek wordt nu verzonden aan degene die binnen jullie onderneming akkoord geeft voor het verzoek.

Wanneer de declaratie is goedgekeurd ontvang je hiervan automatisch bericht. In de interactieve loonstrook in Zelfservice kan je vervolgens de declaratie terugvinden en inzien of downloaden.

| 6000                                                                                                    | Pensioenpremie Present                                                                                                   | atie Wn                               |                                                       | 4,500                                                                                                    | 2601,92                                            |                                                                 | 117,09      | -117,0                              | 9                                                      | -                                                      | 117,09                 | -1144,20                                |
|----------------------------------------------------------------------------------------------------|----------------------------------------------------------------------------------------------------|---------------------------------------|-------------------------------------------------------|----------------------------------------------------------------------------------------------------|----------------------------------------------------|-----------------------------------------------------------------|-------------|-------------------------------------|--------------------------------------------------------|--------------------------------------------------------|------------------------|-----------------------------------------|
|                                                                                                    |                                                                                                    |                                       |                                                       |                                                                                                    |                                                    | 5023,66                                                         | 117,09      | 3122,9                              | 1 182                                                  | 23,66 4                                                | 946,57                 |                                         |
| Werk                                                                                                    | nemer Verzekering                                                                                                    |                                       |                                                       |                                                                                                    |                                                    |                                                                 |             |                                     |                                                        |                                                        |                        |                                         |
| 8070                                                                                                    | gediff. WGA wn                                                                                                    |                                       |                                                       | 0,175                                                                                                    | 4946,57                                            |                                                                 | 8,66        |                                     |                                                        |                                                        |                        | -55,81                                  |
| 8086                                                                                                    | gediff. WGA flex wn                                                                                                    |                                       |                                                       | 0,125                                                                                                    | 4946,57                                            |                                                                 | 6,18        |                                     |                                                        |                                                        |                        | -39,86                                  |
|                                                                                                    | -                                                                                                    |                                       |                                                       |                                                                                                    |                                                    | 5023,66                                                         | 131,93      | 3122,9                              | 1 182                                                  | 23,66                                                  |                        |                                         |
| Loon                                                                                                    | heffing                                                                                                    |                                       |                                                       |                                                                                                    |                                                    |                                                                 |             |                                     |                                                        |                                                        |                        |                                         |
| 8800                                                                                                    | Loonheffing Tabel                                                                                                    |                                       |                                                       |                                                                                                    | 3122,91                                            |                                                                 | 884,25      |                                     |                                                        |                                                        | -                      | 7181,67                                 |
| 8810                                                                                                    | Loonheffing BT                                                                                                    |                                       |                                                       | 44,320                                                                                                    | 1823,66                                            |                                                                 | 808,25      |                                     |                                                        |                                                        |                        | 2954,53                                 |
|                                                                                                    | -                                                                                                    |                                       |                                                       |                                                                                                    |                                                    |                                                                 |             |                                     |                                                        |                                                        |                        |                                         |
| Netto                                                                                                    |                                                                                                    |                                       |                                                       |                                                                                                    |                                                    |                                                                 |             |                                     |                                                        |                                                        |                        |                                         |
| 5101                                                                                                    | Declaratie onkosten (onl                                                                                                 | belast)                               | $\pm i$                                               |                                                                                                    |                                                    | 76,83                                                           |             |                                     |                                                        |                                                        |                        | 401,39                                  |
| 5155                                                                                                    | Reiskosten woon-werk                                                                                                    |                                       |                                                       | _                                                                                                    |                                                    | 77,86                                                           |             | _                                   |                                                        |                                                        |                        | 622.88                                  |
|                                                                                                    |                                                                                                    |                                       |                                                       |                                                                                                    |                                                    | 2015 Deeler                                                     | atia anko   | stan                                |                                                        |                                                        |                        |                                         |
| 5155                                                                                                    |                                                                                                    |                                       |                                                       | Opmeri                                                                                                    | cing: 01-0                                         | 5-2015 Decial                                                   |             | Jacen                               |                                                        |                                                        |                        |                                         |
| TOTAR                                                                                                    | ÷11                                                                                                    |                                       |                                                       | Opmeri                                                                                                    | cing. 01-0.                                        | 5-2015 Decrai                                                   | actie on ko | Jaten                               |                                                        |                                                        |                        |                                         |
| 101an<br>9900                                                                                                    | en<br>Totaal netto                                                                                                    |                                       |                                                       | Opmeri                                                                                                    | cmg. 01-0                                          | 3353,92                                                         | acterini ku | Jaten                               |                                                        |                                                        | 2                      | 2099,54                                 |
| 101an<br>9900                                                                                                    | en<br>Totaal netto                                                                                                    |                                       |                                                       | Opmeri                                                                                                    | (ing. 01-0.                                        | 3353,92                                                         |             |                                     |                                                        |                                                        | 2                      | 2099,54                                 |
| notane<br>9900<br>Betale                                                                                                    | en<br>Totaal netto<br>en                                                                                                 |                                       |                                                       | Opmeri                                                                                                    | (ing. 01-0.                                        | 3353,92                                                         | racie unic  |                                     |                                                        |                                                        | 2                      | 2099,54                                 |
| 9900<br>Betal                                                                                                    | en<br>Totaal netto<br>en<br>Per bankrekening BIC: IN                                                                     | IGB NL2A                              | (IBAN: NL3                                            | Opmerio<br>38ING B000                                                                                                    | 00000112                                           | 3353,92<br>3353,92                                              | racie unko  |                                     |                                                        |                                                        | 2                      | 2099,54                                 |
| 9900<br>Betal                                                                                                    | en<br>Totaal netto<br>en<br>Per bankrekening BIC: IN                                                                     | IGB NL2A                              | BAN: NL                                               | Opmerio<br>38ING B000                                                                                                    | 00000112                                           | 3353,92<br>3353,92                                              |             |                                     |                                                        |                                                        | 2                      | 2099,54                                 |
| 9900<br>Betal                                                                                                    | en<br>Totaal netto<br>en<br>Per bankrekening BIC: IN                                                                     | IGBNL2A                               | BAN: NL                                               | Opmeri<br>38ING B000                                                                                                    | 00000112                                           | 3353,92<br>3353,92                                              |             |                                     |                                                        |                                                        | 2                      | 2099,54                                 |
| Betal<br>9880<br>Reser                                                                                                    | en<br>Totaal netto<br>en<br>Per bankrekening BIC: IN<br>rvering                                                          | IGB NL2A                              | LIBAN: NL3<br>Re:                                     | S S S S S S S S S S S S S S S S S S S                                                                                                    | 00000112<br>Saldo                                  | 3353,92<br>3353,92                                              |             | Begi                                | insaldo                                                | Opgen.                                                 | 2<br>Opgeb.            | 2099,54<br>Saldo                        |
| Resei<br>/akan                                                                                                    | en<br>Totaal netto<br>en<br>Per bankrekening BIC: IN<br>rvering<br>tiegeld                                               | IGB NL2A                              | (IBAN: NL3<br>Re:<br>256,0                            | S S O                                                                                                    | 00000112<br>Saldo<br>768,00                        | 3353,92<br>3353,92<br>Vakantie                                  | uren        | Begi                                | in saldo<br>224,00                                     | <b>Opgen.</b><br>128,00                                | 2<br>Opgeb.<br>0,00    | 2099,54<br>Saldo<br>96,00               |
| Reser<br>/akan<br>3e ma                                                                                                    | en<br>Totaal netto<br>en<br>Per bankrekening BIC: IN<br>rvering<br>tiegeld<br>aand                                       | IGB NL2A                              | NBAN: NL3<br>Re:<br>256,0<br>266,6                    | 38ING B000<br>s<br>0<br>7                                                                                                    | 00000112<br>Saldo<br>768,00<br>2133,36             | 3353,92<br>3353,92<br>Vakantie                                  | uren        | Begi                                | <b>in saldo</b><br>224,00                              | <b>Opgen.</b><br>128,00                                | 2<br>Opgeb.<br>0,00    | 2099,54<br>Saldo<br>96,00               |
| Betal<br>9900<br>Betal<br>9880<br>Resei<br>/akan<br>3e mi                                                                                                    | en<br>Totaal netto<br>en<br>Per bankrekening BIC: IN<br>rvering<br>tiegeld<br>aand 318                                   | IGB NL2A<br>392,14                    | Re:<br>256,0<br>266,6<br>SVW Loc                      | <b>S</b><br><b>S</b><br><b>O</b><br><b>S</b><br><b>O</b><br><b>O</b><br><b>O</b><br><b>O</b><br><b>O</b><br><b>O</b><br><b>O</b><br><b>O</b> | Saldo<br>768,00<br>2133,36<br>31892,14             | 3353,92<br>3353,92<br>Vakantie<br>Dagen Gewerk                  | uren<br>t   | Begi<br>173,00                      | in saldo<br>224,00<br>Franch is                        | <b>Opgen.</b><br>128,00<br>se d.p.                     | 2<br>Opgeb.<br>0,00    | 2099,54<br>Saldo<br>96,00<br>0,00       |
| Reser<br>/akani<br>3e mi<br>Fisca                                                                                                    | Totaal netto<br>en<br>Per bankrekening BIC: IN<br>rvering<br>tiegeld<br>aand<br>alloon 318<br>alloon 318                 | IGBNL2A<br>392,14<br>225,80           | Re:<br>256,0<br>266,6<br>SVW Loo<br>Zvw Loo           | S 81NG 8000<br>S 80<br>0<br>7<br>0<br>n                                                                                                    | Saldo<br>768,00<br>2133,36<br>31892,14<br>31892,14 | 3353,92<br>3353,92<br>Vakantie<br>Dagen Gewerk<br>Dagen Tijdvak | uren<br>tt  | Begi<br>173,00<br>173,36            | in saldo<br>224,00<br>Franchis<br>Franchis             | Opgen.<br>128,00<br>se d.p.<br>se Cum.                 | 0 <b>pgeb.</b><br>0,00 | <b>Saldo</b><br>96,00<br>0,00<br>0,00   |
| Reservation<br>Alternational<br>Alternational<br>Alte | Totaal netto<br>en<br>Per bankrekening BIC: IN<br>rvering<br>tiegeld<br>aand<br>alloon 318<br>alloon 318<br>alloon BT 66 | IGBNL2A<br>392,14<br>225,80<br>666,34 | Re:<br>256,0<br>266,6<br>SVW Loo<br>Zvw Loo<br>WW Loo | S 00<br>77<br>00<br>0                                                                                                    | Saldo<br>768,00<br>2133,36<br>31892,14<br>31892,14 | 3353,92<br>3353,92<br>Vakantie<br>Dagen Gewerk<br>Uren Gewerkt  | uren<br>t   | Begi<br>173,00<br>173,36<br>1409,00 | in saldo<br>224,00<br>Franchis<br>Franchis<br>Arbeidsl | Opgen.<br>128,00<br>Se d.p.<br>Se Cum.<br>korting d.p. | 0 <b>pgeb.</b><br>0,00 | <b>Saldo</b><br>96,00<br>0,00<br>185,00 |

# 7 Acties

Rechtsboven in het scherm staat de button 'Acties'. Bij Acties tref je een aantal snelkoppelingen aan voor het aanvragen van verlof, het inzien van de laatste loonstrook en om je wachtwoord aan te passen.

| 👱 Henk van Vliet 🛛 🔍                 |                  |                 |                | 0              |         | Acties 👻             |
|--------------------------------------|------------------|-----------------|----------------|----------------|---------|----------------------|
|                                      |                  |                 |                |                |         | Verlof aanvragen     |
| Persoonlijke gegevens                | Verlof           |                 |                |                | Verjaa  | Laatste loonstrook   |
| Henk van Vliet (46)<br>088-8883555/  | Type<br>Verlof   | Opname<br>48,00 | Opbouw<br>0,00 | Saldo<br>92,26 | Er ziji | Wachtwoord aanpassen |
| ronald@salarisbalie.nl               | Bijzonder verlof | 0,00            | 0,00           | 0,00           |         |                      |
| Partner: Geen partnergegevens bekend | TvT              | 0,00            | 0,00           | 0,00           | Verjaa  | rdagen bedrijf       |
| Kinderen: Geen                       | Verlof aa        | nvragen         |                |                | Datur   | n Naam               |

# 8 Nmbrs® App

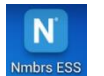

Het Declareren en Verlof aanvragen werkt voor velen nog makkelijker met de App dan met de computer!

Nmbrs<sup>®</sup> heeft de mogelijkheid om Zelfservice te benaderen via een app. Deze kan je downloaden in de App Store / Play Store (Nmbrs<sup>®</sup> ESS). Na het voltooien van de installatie krijg je een inlogscherm. Bij domein vul je in:

1

Ø

1

salarisbalie.nmbrs.nl (zonder www ervoor!) Je e-mail adres en je zelf gekozen wachtwoord en pincode. En aan de slag!

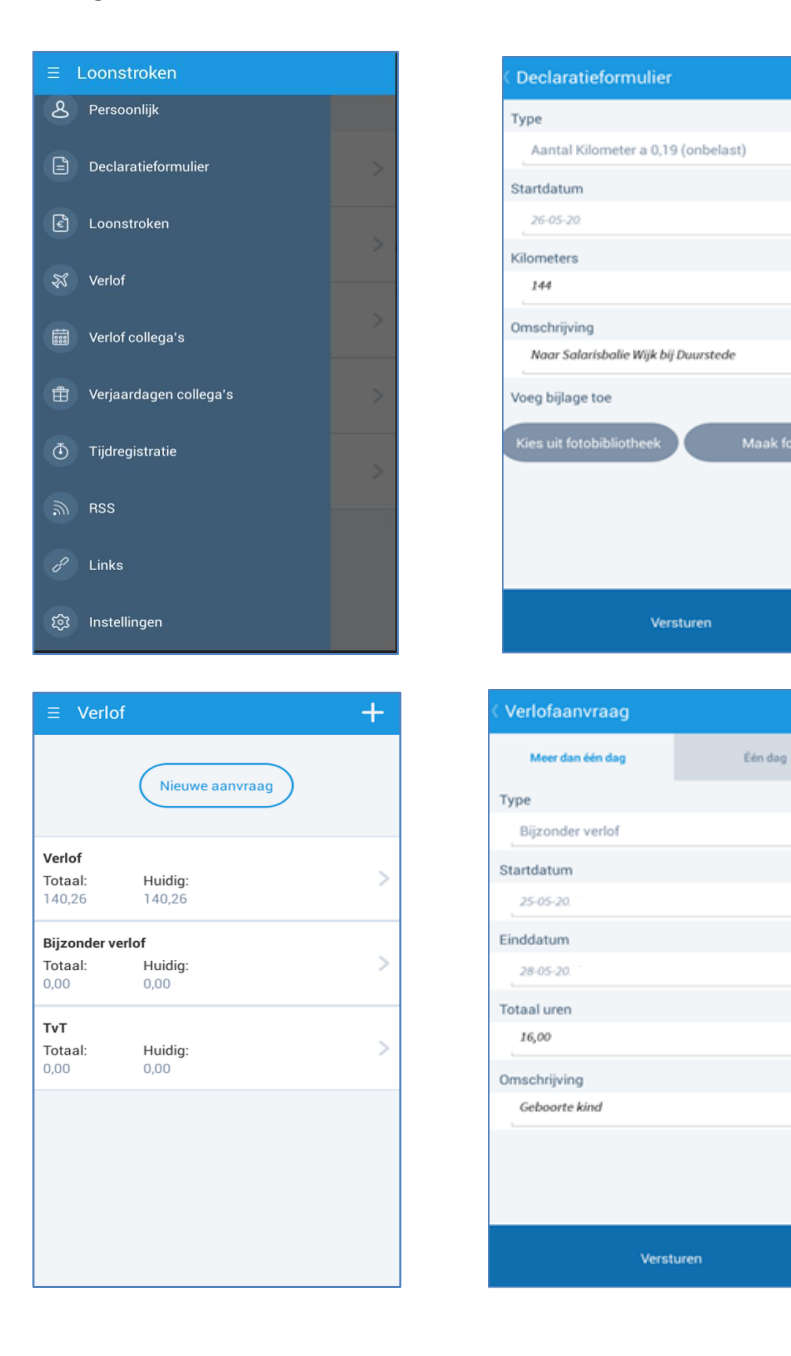